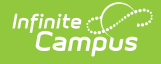

# KIDS TEST Extract (Kansas) [.2335 and previous] Last Modified on 01/10/2024 10:51 am CST

Report Logic | Test Type Selection | Generate the Report | Report Layout

Classic View: KS State Reporting > Collection Extract > TEST: Assessment Information Type

#### Search Terms: Collection Extract

The KIDS Collection TEST Extract report gathers student data for distributing paper-based state assessments and generating testing rosters for state assessments. The submission window is between the first day of school for the current school in August and the last day of school for the current school year in June.

| Infinite<br>Carr                                                                                                    |                                                                                                    | Q Search for a tool or student                                                                                                    |  |
|----------------------------------------------------------------------------------------------------|----------------------------------------------------------------------------------------------------|----------------------------------------------------------------------------------------------------|--|
| Collection E                                                                                                    | xtract ☆                                                                                                    |                                                                                                    |  |
| Reporting > KS Sta                                                                                                    | te Reporting > Collection Extract                                                                                                    |                                                                                                    |  |
| (S Collection System                                                                                                    | m                                                                                                    |                                                                                                    |  |
| This tool will extra<br>end date to take a<br>had an enrollment<br>through directly. C<br>several testing/de<br>for the extract.                                                                                     | ct data to complete the KS State-defined cr<br>snapshot file, otherwise using the data filt<br>start or end within that range. The Reportir<br>hoose the State Format to get the file in the<br>bugging formats. For Assessment Informat | ollection reporting extract. Enter the same data filter start and<br>er start and end dates will let you extract records that have<br>go StartEnd dates are for display on the extract and pass-<br>state defined file format, otherwise choose one of the<br>ion Type, you may select one or multiple grade by state code |  |
| Extract Options                                                                                                    |                                                                                                    | Select Calendars                                                                                                    |  |
| Extract Type                                                                                                    | TEST: Assessment Information type                                                                                                    | ● active year                                                                                                    |  |
| Data filter From                                                                                                    |                                                                                                    | O list by school                                                                                                    |  |
| Date<br>Data filter To Date                                                                                                    | 08/12/2020                                                                                                    | O list by year                                                                                                    |  |
| Assessment<br>Disaggregation<br>Method 1<br>Assessment<br>Disaggregation<br>Method 2<br>Students w/o<br>stateIDs<br>AND<br>Ad Hoc Filter<br>File Revision<br>Number<br>Select Grades By<br>State Code (TEST<br>only) | □                                                                                                    | 19-20 Aboott Elementary<br>2019-2020 Giryant Elementary<br>2019-2020 Colfax Middle<br>2019-2020 Dupont Middle<br>2019-2020 Emerson High<br>2019-2020 Frendin High                                                                                                    |  |
| Format<br>Records Limit Per<br>File (Batch only)<br>Gener                                                                                                    | 08<br>09<br>10<br>11<br>12<br>13<br>CTRL-click for multiple<br>State Format(Tab Delimited) ~<br>20000<br>ate Report Submit to Batch                                                                                                    | CTRL-click or SHIFT-click to select multiple<br>Select Test Types (TEST OILLY)<br>Ad Assessment Type<br>ELA Assessment Type<br>Science Assessment Type<br>General CTE Assessment Type<br>General CTE Assessment Type<br>KELPA Exam                                                                                         |  |
| Refresh Shov<br>Batch Queue Li<br>Queued Time                                                                                                    | v top  50                                                                                                    | CTRL-click and SHIFT-click for multiple<br>38/05/2020  and 08/12/2020  Status Download                                                                                                    |  |
|                                                                                                    |                                                                                                    | KIDS TEST Extract                                                                                                    |  |
|                                                                                                    |                                                                                                    | RIDS ILST ENGLE                                                                                                    |  |

See the KIDS Collection Extracts (Kansas) article for additional information on Reporting Logic and Report Editor elements.

## **Report Logic**

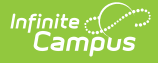

TEST records are submitted for all students in grade levels mapped to state grade levels of 05-17 (grades KN-12) who are eligible to take state assessments. Students entering a school after February 8 do not have to be tested. One record reports per enrolled student for each selected calendar in the reporting range.

This extract only reports enrollment records that are active within the Reporting Range entered on the Extract Editor (Data Filter From Date, Data Filter To Date). If th Enrollment Start Date or Enrollment End Date fall on the day of the reporting range (Data Filter From Date and Data Filter To Date is the same), the enrollment is included.

Students report regardless of whether they are actively scheduled into course sections.

Students report regardless of whether or not they have any TEST data to report.

One record per enrolled student reports from the selected calendar for the entered Reporting Range.

Students do not report when:

- The Enrollment record is marked as State Exclude or No Show.
- The Calendar of Enrollment is marked as State Exclude.
- The Grade Level of Enrollment is marked as State Exclude.

## **Test Type Selection**

For the TEST extract, select a specific test type or select the option for All Assessment Types to be included. Multiple assessment types can be selected by using the CTRL and SHIFT keys. Assessment Types are assigned on the student's Enrollment record.

When reporting the assessment indicators and assessment, The KIDS Subject reports the disaggregation method based on the reporting end date selected on the Extract Editor or on the Course Schedule Placement end date, whichever comes first. Note the following examples.

- If a student drops section 1, and restarts in section 2 during the reporting range or before course schedule end, disaggregation method reports from section 2.
- If a student remains in the same section, however the reportable teacher changes prior to reporting range or course schedule end, the new teacher reports.
- If a student was not enrolled and/or not scheduled into a course section during the reporting range, a null value reports.

### **Generate the Report**

See the KIDS Collection Extracts editor for description of the Report Editor fields and Sample Report Formats.

- 1. Select the **TEST: Assessment Information Type** from the **Extract Type** dropdown list.
- 2. Enter a Data Filter From Date, if desired.
- 3. Enter a **Data Filter To Date**, if desired.
- 4. Select the Assessment Disaggregation Method 1 option, if desired.
- 5. Select the Assessment Disaggregation Method 2 option, if desired.
- 6. Mark the Students without State IDs checkbox, if desired.
- 7. Mark the Social Security Number Optional, if desired.
- 8. Select an Ad hoc Filter, if desired.
- 9. Select the Grades by State Code option if generating the TEST Extract.
- 10. Select the appropriate **Format** for the extract.
- 11. If generating the extract in the State Format (tab delimited), enter the Records Limit Per File number.
- 12. Select the **Calendars** to include in the extract.
- 13. Select the **Test Types** to include in the extract.
- 14. Click the Generate Report button. The report displays in the selected format.

## **Report Layout**

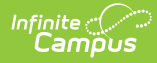

The KIDS TEST Collection Extract also includes a Report Header and a Report Footer. See the KIDS Collection Extracts (Kansas) article for descriptions of that area of the print details.

| Data Element                        | Description                                                                                                    | Location                                                                                                    |
|-------------------------------------|----------------------------------------------------------------------------------------------------|----------------------------------------------------------------------------------------------------|
| Record Type                         | Type of extract being generated, chosen on the Report Editor.<br>Alphanumeric, 4 characters                                                                                                    | Data not stored                                                                                                    |
| Accountability<br>School Identifier | Indicates the school number of the student's<br>enrollment.<br><i>Alphanumeric, 4 characters</i>                                                                                                    | Student Information > General > Enrollmer<br>> State Reporting Fields > AYP Override 1<br>Enrollment.school AYP1<br>System Administration > Resources > Scho<br>> School Detail > State School Number<br>School.number                           |
| Resident District                   | District number where student resides (but not<br>necessarily attends).<br>If Home District field is blank, data reports from<br>the State District Number field.<br><i>Alphanumeric, 5 characters</i> | Student Information > General ><br>Enrollments > State Reporting Fields > Ho<br>District<br>Enrollment.residentDistrict<br>System Administration > Resources > Dist<br>Information > District Info > State District<br>Number<br>District.number |
| Legal Last Name                     | Reports the last name of the student.<br>If the Legal Last Name field is populated,<br>information reports from that field.<br><i>Alphanumeric, 60 characters</i>                                      | Census > People > Identities > Identity<br>Information > Protected Identity Informatic<br>> Legal Last Name<br>Identity.legalLastName<br>Census > People > Demographics > Perso<br>Information > Last Name<br>Identity.lastName                  |
| Legal First Name                    | Reports the legal first name of the student.<br>If the Legal First Name field is populated,<br>information reports from that field.<br><i>Alphanumeric, 60 characters</i>                              | Census > People > Identities > Identity<br>Information > Protected Identity Informatic<br>> Legal First Name<br>Identity.legalFirstName<br>Census > People > Demographics > Perso<br>Information > First Name<br>Identity.firstName              |

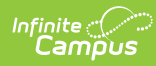

| Data Element       | Description                                                                                                    | Location                                                                                                    |
|--------------------|----------------------------------------------------------------------------------------------------|----------------------------------------------------------------------------------------------------|
| Legal Middle Name  | Middle name or middle initial of the student. If<br>only the middle initial is available, that initial<br>reports. | Census > People > Identities > Identity<br>Information > Protected Identity Informatic<br>> Legal Middle Name  |
|                    | If no middle name or initial is available for the student, this field reports blank.                               | Identity.legalMiddleName                                                                                       |
|                    | If the Legal Middle Name field is populated, information reports from that field.                                  | Census > People > Demographics > Perso<br>Information > Middle Name                                            |
|                    | Alphanumeric, 60 characters                                                                                        | Identity.middleName                                                                                            |
| Suffix             | Indicates student's name is generational (Jr., III, etc.)                                                          | Census > People > Identities > Identity<br>Information > Protected Identity Informatic<br>> Legal Suffix       |
|                    | If the Legal Suffix field is populated, information reports from that field.                                       | Identity.legalSuffix                                                                                           |
|                    | Alphanumeric, 10 characters                                                                                        | Census > People > Demographics > Perso<br>Information > Suffix                                                 |
|                    |                                                                                                    | Identity.suffix                                                                                                |
| Gender             | Indication of student being either male or female.                                                                 | Census > People > Demographics > Perso<br>Information > Gender                                                 |
|                    | If the Legal Gender field is populated, information reports from that field.                                       | Identity.gender                                                                                                |
|                    | Numeric, 1 digit (0 = Female, 1 = Male)                                                                            | Census > People > Identities > Identity<br>Information > Protected Identity Informatic<br>> Legal Gender       |
|                    |                                                                                                    | Identity.legalGender                                                                                           |
| Date of Birth      | Date on which student was born.                                                                                    | Census > People > Demographics > Perso<br>Information > Birth Date                                             |
|                    | Date field, 10 characters (MM/DD/YYYY)                                                                             | Identity.birthDate                                                                                             |
| Grade              | Grade level or primary instructional level at which the student enters and receives services                       | Student Information > General > Enrollme<br>> General Enrollment Information > Grade                           |
|                    | in a school or an educational institution during a given academic session.                                         | Enrollment.grade                                                                                               |
|                    | See the Report Logic section for more information on grade levels.                                                 |                                                                                                    |
|                    | Alphanumeric, 2 characters                                                                                         |                                                                                                    |
| Student Identifier | Unique identifier assigned to the student by the school and/or district.                                           | Census > People > Demographics > Perso<br>Identifiers > Student Number                                         |
|                    | Alphanumeric, 20 characters                                                                                        | Person.studentNumber                                                                                           |
| Hispanic Ethnicity | Indication of student being of Hispanic/Latino<br>ethnicity. If yes, reports Y; if No, reports N.                  | Census > People > Demographics > Perso<br>Information > Race/Ethnicity > Is the<br>individual Hispanic/Latino? |
|                    | Alphanumeric, 1 character                                                                                          | Identity.hispanicLatino                                                                                        |

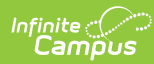

| Data Element                 | Description                                                                                                    | Location                                                                                                    |
|------------------------------|----------------------------------------------------------------------------------------------------|----------------------------------------------------------------------------------------------------|
| State Student<br>Identifier  | Student's state identification number.<br><i>Numeric, 10 digits</i>                                                                                                    | Census > People > Demographics > Perso<br>Identifiers > State ID<br>Person.stateID                                                                                                    |
| School Year                  | The ending year of the current school year. If<br>reporting for the 2019-20 school year, this<br>reports as 2020.<br><i>Numeric, 4 digits</i>                                                                                              | System Administration > Calendar ><br>Calendar > Calendar Information > End Da<br>Calendar.year                                                                                                 |
| Funding School               | Override field for the school that receives<br>funding for the student.<br><i>Alphanumeric, 4 characters</i>                                                                                                    | System Administration > Resources > School Editor > State School Number<br>Student Information > General > Enrollmer<br>> State Reporting Fields > Funding School<br>EnrollmentKS.fundingSchool |
| Attendance School            | Unique number of the school or program in which the student is physically located and where he/she takes the state assessments.<br>Numeric, 4 digits                                                                                       | Student Information > General > Enrollme<br>> State Reporting Fields > Attendance Sch<br>EnrollmentKS.attendanceSchool                                                                          |
| Virtual Education<br>Student | No value reports for this field in the TEST<br>Extract.                                                                                                    | N/A                                                                                                    |
| School Entry Date            | Reports the student's start date of enrollment<br>at the school. If this Entry into School field is<br>blank on the enrollment record, the pre-<br>determined Override logic (see here) is used.<br>Date field, 10 characters (MM/DD/YYYY) | Student Information > General > Enrollme<br>> State Reporting Fields > Entry into Schor<br>EnrollmentKS.schoolDate                                                                              |
| District Entry Date          | Reports the student's first date of entry at the district. If the Entry into District field is blank on the enrollment record, the pre-determined Override logic (see here) is used.<br>Date field, 10 characters (MM/DD/YYYY)             | Student Information > General > Enrollme<br>> State Reporting Fields > Entry into Distri<br>EnrollmentKS.districtDate                                                                           |
| State Entry Date             | Reports the student's first date of entry at a school in the state. If this Entry into State field is blank, the pre-determined Override logic (see here) is used.<br>Date field, 10 characters (MM/DD/YYYY)                               | Student Information > General > Enrollme<br>> State Reporting Fields > Entry into State<br>EnrollmentKS.stateDate                                                                               |

| Data Element                | Description                                                                                                    | Location                                                                                                    |
|-----------------------------|----------------------------------------------------------------------------------------------------|----------------------------------------------------------------------------------------------------|
| First Instructional<br>Date | <ul> <li>Reports the first day the student receives instructional services during the school year. A value reports when the student meets the following criteria (at least one of these is true): <ul> <li>Primary Disability Code reports as WD.</li> <li>Gifted Student Code reports as GI.</li> <li>Qualified for 504 reports a value that is not 0.</li> <li>Residence of Homeless Student while Homeless reports a value that is not 0.</li> <li>Title I Participation reports a value that is not 0.</li> <li>Military Connected Student Indicator reports a value that is not 0.</li> <li>Military Connected Student Indicator reports a value that is not 0.</li> <li>Immigrant Student reports a value that is not 0.</li> <li>Ingented Student reports a value that is not 0.</li> </ul> </li> <li>This reports the first day marked for instruction and attendance from the Calendar in which the student is enrolled.</li> <li>If the student's most recent primary enrollment start date is after this date, the enrollment start date reports.</li> <li>If the student has multiple primary enrollments, the most recent enrollment start date that is on or after the first day of instruction and attendance on the calendar reports.</li> <li>If the student has no primary enrollments, the most recent enrollment start date that is on or after the first day of instruction and attendance on the calendar reports.</li> <li>If the school is marked as School Wide in the Title 1 field on the School Editor, all students within the school report their First Instruction Date.</li> </ul> | Student Information > General > Enrollmer<br>> General Enrollment Information > Start<br>Date<br>Enrollment.startDate<br>Student Information > Program Participatic<br>> Gifted > Start Date<br>Gifted.startDate<br>Student Information > Special Education ><br>General > State Reporting > Start Date<br>SpecialEDState.startDate<br>System Administration > Calendar ><br>Calendar > Calendar > Days > Instruction,<br>Attendance |
| Membership Days             | No value reports for this field in the TEST<br>Extract.                                                                                                    | N/A                                                                                                    |
| Attended Days               | No value reports for this field in the TEST Extract.                                                                                                    | N/A                                                                                                    |
| Truant Student              | No value reports for this field in the TEST Extract.                                                                                                    | N/A                                                                                                    |
| Minutes Enrolled            | No value reports for this field in the TEST Extract.                                                                                                    | N/A                                                                                                    |
| Concurrent HS<br>Enrollment | No value reports for this field in the TEST Extract.                                                                                                    | N/A                                                                                                    |
| Exit Withdrawal<br>Date     | No value reports for this field in the TEST Extract.                                                                                                    | N/A                                                                                                    |

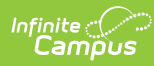

| Data Element                               | Description                                                                                                    | Location                                                                                       |
|--------------------------------------------|----------------------------------------------------------------------------------------------------|------------------------------------------------------------------------------------------------|
| Exit Withdrawal<br>Type                    | No value reports for this field in the TEST Extract.                                                                                                    | N/A                                                                                            |
| Unweighted Grade<br>Point Average          | No value reports for this field in the TEST Extract.                                                                                                    | N/A                                                                                            |
| Special<br>Circumstance<br>Transfer Choice | No value reports for this field in the TEST Extract.                                                                                                    | N/A                                                                                            |
| Post Graduation<br>Plans                   | No value reports for this field in the TEST Extract.                                                                                                    | N/A                                                                                            |
| Comprehensive<br>Race                      | <ul> <li>Indicates the student's race/ethnicity.</li> <li>All five positions must be filled with either a 0 or<br/>a 1. A student designated as White, this field<br/>reports as 00001. A student designated as</li> <li>American Indian reports as 10000.</li> <li>Position 5 - White</li> <li>Position 4 - Native Hawaiian or Other<br/>Pacific Islander</li> <li>Position 3 - Black or African American</li> <li>Position 2 - Asian</li> <li>Position 1 - American Indian or Alaska<br/>Native</li> <li>Numeric, 6 digits</li> </ul> | Census > People > Demographics > Perso<br>Information > Federal Race<br>Identity.raceEthnicity |

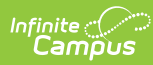

| Data Element  | Description                                                                                               | Location           |
|---------------|----------------------------------------------------------------------------------------------------|--------------------|
| Lunch Program | Indicates student meets requirements for free<br>and reduced meals.                                       | FRAM > Eligibility |
|               | A numeric value of 1-4 reports, based on the student's FRAM record dates being within the                 | Tam.engionity      |
|               | reporting period and the State Eligibility Code selection.                                                |                    |
|               | <ul> <li>A value of 1 reports when a student has a<br/>FRAM record within the reporting period</li> </ul> |                    |
|               | and the State Eligibility Code is 1: Eligible                                                             |                    |
|               | Program Application                                                                                       |                    |
|               | <ul> <li>Eligibility = Reduced: AND</li> </ul>                                                            |                    |
|               | <ul> <li>Source = Direct; OR</li> </ul>                                                                   |                    |
|               | <ul> <li>Source = Non-Direct; AND</li> </ul>                                                              |                    |
|               | <ul> <li>Certified Type IS NOT Socioeconomic</li> </ul>                                                   |                    |
|               | Status                                                                                                    |                    |
|               | <ul> <li>A value of 2 reports when a student has a</li> </ul>                                             |                    |
|               | FRAM record within the reporting period                                                                   |                    |
|               | and the state Eligibility Code is 2: Eligible                                                             |                    |
|               | for Free Lunch per National Direct                                                                        |                    |
|               | • Eligibility = Free: AND                                                                                 |                    |
|               | $\circ$ Source = Direct: OB                                                                               |                    |
|               | <ul> <li>Source = Non-Direct; AND</li> </ul>                                                              |                    |
|               | <ul> <li>Certified Type IS NOT Socioeconomic</li> </ul>                                                   |                    |
|               | Status                                                                                                    |                    |
|               | • A value of 3 reports when a student has a                                                               |                    |
|               | FRAM record within the reporting period                                                                   |                    |
|               | and the state Eligibility Code is <b>3: Eligible</b>                                                      |                    |
|               | for Reduced Price Lunch per KSDE                                                                          |                    |
|               | Household Economic Survey.                                                                                |                    |
|               | • Eligibility Type is SES; AND                                                                            |                    |
|               | <ul> <li>Eligibility = Reduced; AND</li> <li>Source = Non Direct: AND</li> </ul>                          |                    |
|               | <ul> <li>Source = Non-Direct, AND</li> <li>Certified Type = Socioeconomic</li> </ul>                      |                    |
|               | Status                                                                                                    |                    |
|               | • A value of 4 reports when a student has a                                                               |                    |
|               | FRAM record within the reporting period                                                                   |                    |
|               | and the state Eligibility Code is 4: Eligible                                                             |                    |
|               | for Free Lunch per KSDE Household                                                                         |                    |
|               | Economic Survey.                                                                                          |                    |
|               | • Eligibility Type is SES; AND                                                                            |                    |
|               | • Eligibility = Free; AND                                                                                 |                    |
|               | <ul> <li>Source = Non-Direct; AND</li> <li>Certified Type = Socioeconomic</li> </ul>                      |                    |
|               | Status                                                                                                    |                    |
|               | If no value is selected or there is no FRAM                                                               |                    |
|               | record, a value of zero (0: Not Eligible) reports.                                                        |                    |
|               | Numeric, 1 digit                                                                                          |                    |
|               |                                                                                                    |                    |

| Data Element                    | Description                                                                                                    | Location                                                                                                    |
|---------------------------------|----------------------------------------------------------------------------------------------------|----------------------------------------------------------------------------------------------------|
| Primary Disability<br>Indicator | Indicates student's primary disability.                                                                                                    | Student Information > Special Education ><br>General > State Reporting > Disability                                                                   |
|                                 | When a student has an active Special Education<br>State Reporting record OR an active IEP, a<br>value of WD reports. Otherwise, a value of ND                                                                                                    | Special EDS tate. primary Disability                                                                                                    |
|                                 | <ul> <li>reports.</li> <li>An active Special Education State Reporting<br/>record is calculated as follows: <ul> <li>The Start Date on the Special Education<br/>State Reporting record is on or before the<br/>Date To field on the Extract Editor.</li> </ul> </li> </ul>                               | Student Information > Special Education ><br>General > State Reporting > Start Date, Er<br>Date<br>SpecialEDState.startDate<br>SpecialEDState.endDate |
|                                 | <ul> <li>The End Date on the Special Education<br/>State Reporting record is blank or on or<br/>after the Date From field on the Extract<br/>editor.</li> </ul>                                                                                                    | Student Information > Special Education > Documents > IEP > Start Date, End Date                                                                      |
|                                 | SPED State Reporting records that were ended<br>prior to the selected calendar year do not<br>report when the Date From field on the extract<br>editor is not populated.                                                                                                    | Plan.startDate<br>Plan.endDate                                                                                                    |
|                                 | <ul> <li>An active IEP record is calculated as follows:</li> <li>The Start Date of the IEP is on or before the Date To field on the Extract Editor.</li> <li>The End Date of the IEP is blank or on or after the Date From field on the Extract editor.</li> </ul>                                        |                                                                                                    |
|                                 | When there is more than one SPED records in a given year for a student, the most recent record that overlaps the dates entered on the extract editor reports.                                                                                                    |                                                                                                    |
|                                 | Alphanumeric, 2 characters                                                                                                    |                                                                                                    |
| Gifted Student<br>Indicator     | Indicates whether student is considered gifted/talented.                                                                                                    | Student Information > Program Participatic<br>> Gifted > Start Date, End Date                                                                         |
|                                 | When the student has an active Gifted record, a value of GI reports.                                                                                                    | Gifted.startDate<br>Gifted.endDate                                                                                                    |
|                                 | Otherwise, a blank value reports.                                                                                                    |                                                                                                    |
|                                 | Gifted records that were ended prior to the<br>selected calendar year do not report when the<br>Date From field on the extract editor is not<br>populated.                                                                                                    |                                                                                                    |
|                                 | <ul> <li>An active Gifted record is calculated as follows:</li> <li>The Start Date on the Gifted record is on<br/>or before the Date To field on the Extract<br/>editor.</li> <li>The End Date on the Gifted record is blank<br/>or on or after the Date From field on the<br/>Extract editor.</li> </ul> |                                                                                                    |
|                                 | Alphanumeric, 2 characters                                                                                                    |                                                                                                    |

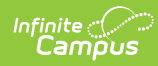

| Data Element                                                                                                    | Description                                                                                                    |                                                                                                    |                                                                                                    | Location                                                                                                    |
|----------------------------------------------------------------------------------------------------|----------------------------------------------------------------------------------------------------|----------------------------------------------------------------------------------------------------|----------------------------------------------------------------------------------------------------|----------------------------------------------------------------------------------------------------|
| Section 504                                                                                                    | No value reports for this field in the TEST Extract.                                                                                                    |                                                                                                    | N/A                                                                                                    |                                                                                                    |
| Residence of<br>Homeless                                                                                                    | Indicates the s<br>guidelines of b<br>When a studer<br>start date that<br>Date and the E<br>calendar start<br><b>Primary</b><br>Nighttime<br>Residence<br>2: Doubled-<br>Up<br>4:<br>Hotel/Motel<br>1: Shelter<br>for<br>Homeless<br>3:<br>Unsheltered<br>2: Doubled-<br>Up<br>4:<br>Hotel/Motel<br>1: Shelter<br>for<br>Homeless<br>3:<br>Unsheltered<br>2: Doubled-<br>Up<br>4:<br>Hotel/Motel<br>1: Shelter<br>for<br>Homeless<br>3:<br>Unsheltered<br>When there is<br>for the student<br>the value repo<br>oldest start da<br><i>Numeric, 1 dig</i> | tudent meets the fereing homeless.<br>In thas a homeless re-<br>is BEFORE the Extra<br>and Date is blank or a<br>date, the following ra-<br><b>Unaccompanied</b><br><b>Youth</b><br>No<br>No<br>No<br>No<br>Yes<br>Yes<br>Yes<br>Yes<br>that meets the about the records<br>that meets the about the records<br>that meets the about the records<br>that meets the about the records<br>that meets the about the records<br>that meets the about the records<br>that meets the about the records<br>that meets the about the records<br>that meets the about the records<br>that meets the about the records<br>that meets the about the records<br>the records<br>the records | deral<br>cord with a<br>first Editor To<br>AFTER the<br>eports:<br><b>Reported</b><br><b>Value</b><br>1<br>2<br>4<br>5<br>6<br>7<br>8<br>9<br>9<br>eless record<br>ve condition,<br>ord with the | Student Information > Program Participatic<br>> Homeless > Start Date, End Date, Prima<br>Nighttime Residence, Unaccompanied Yout<br>Homeless.endDate<br>Homeless.primaryNightTimeResidence<br>Homeless.unaccompaniedYouth |
| ESOL/Bilingual       Start date of student's participation in ESOL         Program Entry Date       When the ESOL Participation field reports a value of 0, this field does not report. |                                                                                                    | Student Information > Program Participatic<br>> English Learners (EL) > Identified Date<br>lep.IdentifiedDate                                                                                                    |                                                                                                    |                                                                                                    |
|                                                                                                    | Date field, 10 characters (MM/DD/YYYY)                                                                                                    |                                                                                                    |                                                                                                    |                                                                                                    |

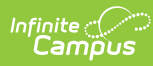

| Data Element                                         | Description                                                                                                    | Location                                                                                               |
|------------------------------------------------------|----------------------------------------------------------------------------------------------------|----------------------------------------------------------------------------------------------------|
| First Entry Date<br>into a school in the<br>US       | Date of first enrollment into a school in the United States.                                                                                                    | Census > People > Demographics > Perso<br>Information > Date Entered US                                |
|                                                      | Logic looks for the most recent active Identity<br>record that exists between the Filter to Date<br>and Filter from Date fields entered on the KIDS<br>extract editor.                                    | Identity.DateEnteredUSSchool                                                                           |
|                                                      | This date ONLY reports when the ESOL<br>Participation value for the student is 1-8<br>(not 0 or blank).                                                                                                   |                                                                                                    |
|                                                      | If a Participation code is selected and no date is<br>in the Date Entered US School field, the report<br>auto-generates a date of 01/01/1900 to make it<br>easier to find these students.                 |                                                                                                    |
|                                                      | Date field, 10 characters (MM/DD/YYYY)                                                                                                    |                                                                                                    |
| First Language                                       | Notes the first language the student speaks (primary language).                                                                                                    | Census > People > Demographics > Perso<br>Information > Home Primary Language                          |
|                                                      | This is required for all students. Logic looks for<br>the most recent active Identity record that<br>exists between the Filter to Date and Filter from<br>Date fields entered on the KIDS extract editor. | Identity.HomePrimaryLanguage                                                                           |
|                                                      | If no values are selected, a value of ENG reports.                                                                                                    |                                                                                                    |
|                                                      | Alphanumeric, 3 characters                                                                                                    |                                                                                                    |
| ESOL/Bilingual<br>Participation Code                 | Indicates the status of the student's ESOL<br>Participation. See the ESOL Participation<br>section for reporting logic.                                                                                   | Student Information > Program Participatic<br>> English Learners (EL) > EL Services ><br>Service Types |
|                                                      | If no values are selected, the default value of zero (0) reports.                                                                                                    | LepService.Type                                                                                        |
|                                                      | Alphanumeric, 1 character                                                                                                    |                                                                                                    |
| Language<br>Instruction<br>Education Program<br>Type | No value reports for this field in the TEST<br>Extract.                                                                                                    | N/A                                                                                                    |
| ESOL/Bilingual<br>Program Ending<br>Date             | No value reports for this field in the TEST Extract.                                                                                                    | N/A                                                                                                    |
| ESOL/Bilingual<br>Student Contact<br>Minutes         | No value reports for this field in the TEST Extract.                                                                                                    | N/A                                                                                                    |
| Career and<br>Technical Education<br>Contact Minutes | No value reports for this field in the TEST Extract.                                                                                                    | N/A                                                                                                    |
| Title 1 Participation                                | No value reports for this field in the TEST Extract.                                                                                                    | N/A                                                                                                    |

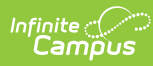

| Data Element                                                                                                    | Description                                                                                                    | Location                                                                                            |
|----------------------------------------------------------------------------------------------------|----------------------------------------------------------------------------------------------------|----------------------------------------------------------------------------------------------------|
| Miles Transported                                                                                                    | No value reports for this field in the TEST Extract.                                                                                                    | N/A                                                                                                 |
| Transportation FTE                                                                                                    | No value reports for this field in the TEST Extract.                                                                                                    | N/A                                                                                                 |
| Student's Street<br>Address                                                                                                    | No value reports for this field in the TEST Extract.                                                                                                    | N/A                                                                                                 |
| Student's City                                                                                                    | No value reports for this field in the TEST Extract.                                                                                                    | N/A                                                                                                 |
| Student's Zip Code                                                                                                    | No value reports for this field in the TEST Extract.                                                                                                    | N/A                                                                                                 |
| Non-Resident<br>Transportation 10<br>Mile Law                                                                                                    | No value reports for this field in the TEST Extract.                                                                                                    | N/A                                                                                                 |
| Military Connected<br>Student Indicator                                                                                                    | Indicates whether the student is the son or daughter of a parent who is in the military.                                                                                                    | Student Information > General > Enrollme<br>> State Reporting Fields > Child of Military<br>Family  |
|                                                                                                    | If no value is selected, a default value zero (0) reports.                                                                                                    | EnrollmentKS.militaryFamily                                                                         |
|                                                                                                    | Alahan maria 1 ahawa ahaw                                                                                                    |                                                                                                    |
|                                                                                                    | Alphanumeric, 1 character                                                                                                    |                                                                                                    |
| Immigrant Student                                                                                                    | No value reports for this field in the TEST<br>Extract.                                                                                                    | N/A                                                                                                 |
| Immigrant Student<br>Country of Birth                                                                                                    | Alphanumeric, 1 character         No value reports for this field in the TEST         Extract.         No value reports for this field in the TEST         Extract.                                                                                                    | N/A<br>N/A                                                                                          |
| Immigrant Student Country of Birth Neglected Student                                                                                                    | Alphanumeric, 1 character         No value reports for this field in the TEST         Extract.         No value reports for this field in the TEST         Extract.         No value reports for this field in the TEST         Extract.         No value reports for this field in the TEST         Extract.                                                                                                    | N/A<br>N/A<br>N/A                                                                                   |
| Immigrant Student         Country of Birth         Neglected Student         Kansas Preschool         Program                                              | Alphanumeric, 1 character         No value reports for this field in the TEST         Extract.         No value reports for this field in the TEST         Extract.         No value reports for this field in the TEST         Extract.         No value reports for this field in the TEST         Extract.         No value reports for this field in the TEST         Extract.         No value reports for this field in the TEST         Extract.                                                                                                    | N/A           N/A           N/A           N/A                                                       |
| Immigrant StudentCountry of BirthNeglected StudentKansas Preschool<br>ProgramKansas Parents as<br>Teachers<br>Participant                                  | Alphanumeric, 1 character         No value reports for this field in the TEST         Extract.         No value reports for this field in the TEST         Extract.         No value reports for this field in the TEST         Extract.         No value reports for this field in the TEST         Extract.         No value reports for this field in the TEST         Extract.         No value reports for this field in the TEST         Extract.         No value reports for this field in the TEST         Extract.                                                                                                    | N/A           N/A           N/A           N/A           N/A                                         |
| Immigrant StudentCountry of BirthNeglected StudentKansas Preschool<br>ProgramKansas Parents as<br>Teachers<br>ParticipantDyslexia Screener                 | Alphanumeric, 1 character         No value reports for this field in the TEST         Extract.         No value reports for this field in the TEST         Extract.         No value reports for this field in the TEST         Extract.         No value reports for this field in the TEST         Extract.         No value reports for this field in the TEST         Extract.         No value reports for this field in the TEST         Extract.         No value reports for this field in the TEST         Extract.         No value reports for this field in the TEST         Extract.         No value reports for this field in the TEST         Extract.                                                                                                    | N/A         N/A         N/A         N/A         N/A         N/A         N/A                         |
| Immigrant StudentCountry of BirthNeglected StudentKansas Preschool<br>ProgramKansas Parents as<br>Teachers<br>ParticipantDyslexia ScreenerDyslexia Subtest | Alphanumeric, 1 character         No value reports for this field in the TEST         Extract.         No value reports for this field in the TEST         Extract.         No value reports for this field in the TEST         Extract.         No value reports for this field in the TEST         Extract.         No value reports for this field in the TEST         Extract.         No value reports for this field in the TEST         Extract.         No value reports for this field in the TEST         Extract.         No value reports for this field in the TEST         Extract.         No value reports for this field in the TEST         Extract.         No value reports for this field in the TEST         Extract.         No value reports for this field in the TEST | N/A         N/A         N/A         N/A         N/A         N/A         N/A         N/A         N/A |

| Data Element                 | Description                                                                                                    | Location                                               |
|------------------------------|----------------------------------------------------------------------------------------------------|--------------------------------------------------------|
| Math Grouping<br>Indicator 1 | This option is chosen on the Collection Extract editor.                                                                                                    | Scheduling > Courses > Course > KIDS<br>Subject > Math |
|                              | See the Report Editor section for more information.                                                                                                    | Course.kidsSubject                                     |
|                              | Reports one of the following based on the<br>selection made in the Report Editor:<br>• Homeroom teacher's last name<br>• Subject teacher's last name<br>• Subject's room number<br>• No value   |                                                        |
|                              | When the Legal Name and Gender fields are populated for the Homeroom teacher or the Subject Teacher, those values report.                                                                       |                                                        |
|                              | These values are based on the student's course<br>enrollment, and reports when any of these<br>courses have the KIDS Subject dropdown list<br>populated for <b>Math</b> .                       |                                                        |
|                              | Alphanumeric, 50 characters                                                                                                    |                                                        |
| Math Grouping<br>Indicator 2 | This option is chosen on the Collection Extract<br>editor. See the Report Editor section for more<br>information.                                                                               | Scheduling > Courses > Course > KIDS<br>Subject > Math |
|                              | Reports one of the following based on the<br>selection made in the Report Editor. :<br>• Homeroom teacher's last name<br>• Subject teacher's last name<br>• Subject's room number<br>• No value | Course.kiussubject                                     |
|                              | When the Legal Name and Gender fields are populated for the Homeroom teacher or the Subject Teacher, those values report.                                                                       |                                                        |
|                              | These values are based on the student's course<br>enrollment, and reports when any of these<br>courses have the KIDS Subject dropdown list<br>populated for <b>Math</b> .                       |                                                        |
|                              | Alphanumeric, 50 characters                                                                                                    |                                                        |

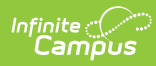

| Data Element                                              | Description                                                                                                    | Location                                                                    |
|-----------------------------------------------------------|----------------------------------------------------------------------------------------------------|-----------------------------------------------------------------------------|
| English Language<br>Arts - ELA Grouping<br>Indicator 1    | <ul> <li>This option is chosen on the Collection Extract editor. See the Report Editor section for more information.</li> <li>Reports one of the following based on the selection made in the Report Editor. <ul> <li>Homeroom teacher's last name</li> <li>Subject teacher's last name</li> <li>Subject's room number</li> <li>No value</li> </ul> </li> <li>When the Legal Name and Gender fields are populated for the Homeroom teacher or the Subject Teacher, those values report.</li> <li>These values are based on the student's course enrollment, and reports when any of these courses have the KIDS Subject dropdown list populated for ELA.</li> <li>Alphanumeric, 50 characters</li> </ul> | Scheduling > Courses > Course > KIDS<br>Subject > ELA<br>Course.kidsSubject |
| English Language<br>Arts - ELA<br>Grouping Indicator<br>2 | <ul> <li>This option is chosen on the Collection Extract editor. See the Report Editor section for more information.</li> <li>Reports one of the following based on the selection made in the Report Editor. <ul> <li>Homeroom teacher's last name</li> <li>Subject teacher's last name</li> <li>Subject's room number</li> <li>No value</li> </ul> </li> <li>When the Legal Name and Gender fields are populated for the Homeroom teacher or the Subject Teacher, those values report.</li> <li>These values are based on the student's course enrollment, and reports when any of these courses have the KIDS Subject dropdown list populated for ELA.</li> <li>Alphanumeric, 50 characters</li> </ul> | Scheduling > Courses > Course > KIDS<br>Subject > ELA<br>Course.kidsSubject |

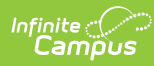

| Data Element                    | Description                                                                                                    | Location                                                                        |
|---------------------------------|----------------------------------------------------------------------------------------------------|---------------------------------------------------------------------------------|
| Science Grouping<br>Indicator 1 | <ul> <li>This option is chosen on the Collection Extract editor. See the Report Editor section for more information.</li> <li>Reports one of the following based on the selection made in the Report Editor. : <ul> <li>Homeroom teacher's last name</li> <li>Subject teacher's last name</li> <li>Subject's room number</li> <li>No value</li> </ul> </li> <li>When the Legal Name and Gender fields are populated for the Homeroom teacher or the Subject Teacher, those values report.</li> <li>These values are based on the student's course enrollment, and reports when any of these courses have the KIDS Subject dropdown list populated for Science.</li> <li>Alphanumeric, 50 characters</li> </ul> | Scheduling > Courses > Course > KIDS<br>Subject > Science<br>Course.kidsSubject |
| Science Grouping<br>Indicator 2 | <ul> <li>This option is chosen on the Collection Extract editor. See the Report Editor section for more information.</li> <li>Reports one of the following based on the selection made in the Report Editor. : <ul> <li>Homeroom teacher's last name</li> <li>Subject teacher's last name</li> <li>Subject's room number</li> <li>No value</li> </ul> </li> <li>When the Legal Name and Gender fields are populated for the Homeroom teacher or the Subject Teacher, those values report.</li> <li>These values are based on the student's course enrollment, and reports when any of these courses have the KIDS Subject dropdown list populated for Science.</li> </ul>                                      | Scheduling > Courses > Course > KIDS<br>Subject > Science<br>Course.kidsSubject |

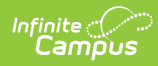

| Data Element                                       | Description                                                                                                    | Location                                                                                         |
|----------------------------------------------------|----------------------------------------------------------------------------------------------------|--------------------------------------------------------------------------------------------------|
| Comprehensive<br>Agriculture<br>Grouping Indicator | <ul> <li>This option is chosen on the Collection Extract editor. See the Report Editor section for more information.</li> <li>Reports one of the following based on the selection made in the Report Editor: <ul> <li>Homeroom teacher's last name</li> <li>Subject teacher's last name</li> <li>Subject's room number</li> <li>No value</li> </ul> </li> <li>When the Legal Name and Gender fields are populated for the Homeroom teacher or the Subject Teacher, those values report.</li> <li>These values are based on the student's course enrollment, and reports when any of these courses have the KIDS Subject dropdown list populated for Agriculture.</li> <li>Alphanumeric, 50 characters</li> </ul> | Scheduling > Courses > Course > KIDS<br>Subject > General > Agriculture<br>Course.kidsSubject    |
| Animal Systems<br>Grouping Indicator               | <ul> <li>This option is chosen on the Collection Extract editor. See the Report Editor section for more information.</li> <li>Reports one of the following based on the selection made in the Report Editor: <ul> <li>Homeroom teacher's last name</li> <li>Subject teacher's last name</li> <li>Subject's room number</li> <li>No value</li> </ul> </li> <li>When the Legal Name and Gender fields are populated for the Homeroom teacher or the Subject Teacher, those values report.</li> <li>These values are based on the student's course enrollment, and reports when any of these courses have the KIDS Subject dropdown list populated for Animal Systems.</li> </ul>                                   | Scheduling > Courses > Course > KIDS<br>Subject > General > Animal Systems<br>Course.kidsSubject |

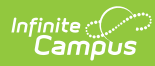

| Data Element                        | Description                                                                                                    | Location                                                                                        |
|-------------------------------------|----------------------------------------------------------------------------------------------------|-------------------------------------------------------------------------------------------------|
| Plant Systems<br>Grouping Indicator | <ul> <li>This option is chosen on the Collection Extract editor. See the Report Editor section for more information.</li> <li>Reports one of the following based on the selection made in the Report Editor: <ul> <li>Homeroom teacher's last name</li> <li>Subject teacher's last name</li> <li>Subject's room number</li> <li>No value</li> </ul> </li> <li>When the Legal Name and Gender fields are populated for the Homeroom teacher or the Subject Teacher, those values report.</li> <li>These values are based on the student's course enrollment, and reports when any of these courses have the KIDS Subject dropdown list populated for <b>Plant Systems</b>.</li> </ul> | Scheduling > Courses > Course > KIDS<br>Subject > General > Plant Systems<br>Course.kidsSubject |
| KELPA2 Grouping<br>Indicator 1      | <ul> <li>This option is chosen on the Collection Extract editor. See the Report Editor section for more information.</li> <li>Reports one of the following based on the selection made in the Report Editor. : <ul> <li>Homeroom teacher's last name</li> <li>Subject teacher's last name</li> <li>Subject's room number</li> <li>No value</li> </ul> </li> <li>When the Legal Name and Gender fields are populated for the Homeroom teacher or the Subject Teacher, those values report.</li> <li>These values are based on the student's course enrollment, and reports when any of these courses have the KIDS Subject dropdown list populated for <b>Pathways</b>.</li> </ul>    | Scheduling > Courses > Course > KIDS<br>Subject > Pathways<br>Course.kidsSubject                |

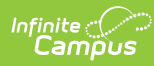

| Data Element                                       | Description                                                                                                    | Location                                                                                                    |
|----------------------------------------------------|----------------------------------------------------------------------------------------------------|----------------------------------------------------------------------------------------------------|
| KELPA2 Grouping<br>Indicator 2                     | <ul> <li>This option is chosen on the Collection Extract editor. See the Report Editor section for more information.</li> <li>Reports one of the following based on the selection made in the Report Editor: <ul> <li>Homeroom teacher's last name</li> <li>Subject teacher's last name</li> <li>Subject's room number</li> <li>No value</li> </ul> </li> <li>When the Legal Name and Gender fields are populated for the Homeroom teacher or the Subject Teacher, those values report.</li> <li>These values are based on the student's course enrollment, and reports when any of these courses have the KIDS Subject dropdown list populated for <b>Pathways</b>.</li> </ul> | Scheduling > Courses > Course > KIDS<br>Subject > Pathways<br>Course.kidsSubject                                                                   |
| State Mathematics<br>Assessment Type               | Reports the assigned Math Assessment Type<br>value from the student's enrollment record.<br>Values reports for students in grades 08-12, 13<br>and 15 only.<br>If no values are selected, the default value of<br>zero (0) reports.<br><i>Alphanumeric, 50 characters</i>                                                                                                    | Student Information > General > Enrollmen<br>> State Reporting Fields > Math Assessme<br>Type<br>EnrollmentKS.mathAssessmentType                   |
| State English<br>Language Arts -<br>ELA Assessment | Reports the assigned ELA Assessment Type<br>value from the student's enrollment record.<br>Values reports for students in grades 08-12, 13<br>and 15 only.<br>If no values are selected, the default value of<br>zero (0) reports.<br><i>Alphanumeric, 50 characters</i>                                                                                                    | Student Information > General > Enrollme<br>> State Reporting Fields > ELA Assessmen<br>Type<br>EnrollmentKS.readingAssessmentType                 |
| State Science<br>Assessment Type                   | Reports the assigned Science Assessment Type<br>value from the student's enrollment record.<br>Values reports for students in grades 10, 13<br>and 16 only.<br><i>Alphanumeric, 50 characters</i>                                                                                                    | Student Information > General > Enrollme<br>> State Reporting Fields > Science<br>Assessment Type<br>EnrollmentKS.scienceAssessmentType            |
| State History/Gov<br>Assessment                    | Reports the assigned History/Government<br>Assessment Type value from the student's<br>enrollment record.<br>Values reports for students in grades 11, 13<br>and 16 only.<br><i>Alphanumeric, 50 characters</i>                                                                                                    | Student Information > General > Enrollme<br>> State Reporting Fields ><br>History/Government Assessment Type<br>EnrollmentKS.histgovAssessmentType |

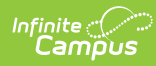

| Data Element                               | Description                                                                                                    | Location                                                                                                    |
|--------------------------------------------|----------------------------------------------------------------------------------------------------|----------------------------------------------------------------------------------------------------|
| History/Gov<br>Claim/Thesis Score          | No value reports for this field in the TEST Extract.                                                             | N/A                                                                                                    |
| History/Gov<br>Evidence Score              | No value reports for this field in the TEST Extract.                                                             | N/A                                                                                                    |
| History/Gov<br>Reasoning Score             | No value reports for this field in the TEST Extract.                                                             | N/A                                                                                                    |
| Comprehensive<br>Agriculture<br>Assessment | Reports the assigned Comprehensive<br>Agriculture Assessment Type value from the<br>student's enrollment record. | Student Information > General > Enrollme<br>> State Reporting Fields > General<br>Comprehensive Agriculture Assessment |
|                                            | Values reports for students in grades 15-17<br>only.<br><i>Alphanumeric, 50 characters</i>                       | EnrollmentKS.agricultureAssessmentType                                                                                 |
| Animal Systems<br>Assessment               | Reports the assigned Animal Systems<br>Assessment Type value from the student's<br>enrollment record.            | Student Information > General > Enrollme<br>> State Reporting Fields > General Animal<br>Systems Assessment            |
|                                            | Values reports for students in grades 15-17<br>only.                                                             | EnrollmentKS.animalSystemsAssessmentTy                                                                                 |
|                                            | Alphanumeric, 50 characters                                                                                      |                                                                                                    |
| Plant Systems<br>Assessment                | Reports the assigned Plant Systems<br>Assessment Type value from the student's<br>enrollment record.             | Student Information > General > Enrollme<br>> State Reporting Fields > General Plant<br>Systems Assessment             |
|                                            | Values reports for students in grades 15-17 only.                                                                | EnrollmentKS. plantSystemsAssessmentTy                                                                                 |
|                                            | Alphanumeric, 50 characters                                                                                      |                                                                                                    |
| Kansas English<br>Language<br>Proficiency  | Reports the assigned KELPA Exam value from the student's enrollment record.                                      | Student Information > General > Enrollme<br>> State Reporting Fields > KELPA Exam                                      |
| Assessment<br>(KELPA)                      | Values reports for students in grades 05-17 only.                                                                | EnrollmentKS.KelpaExam                                                                                                 |
|                                            | If no values are selected, the default value of zero (0) reports.                                                |                                                                                                    |
|                                            | Alphanumeric, 50 characters                                                                                      |                                                                                                    |
| KELPA Proctor ID                           | Reports the state staff ID of the staff person administering the ELPA exam.                                      | Census > Demographics > Person Identifie<br>> State StaffID                                                            |
|                                            | Numeric, 10 digits                                                                                               | Person.stateStaffID                                                                                                    |

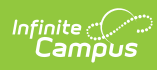

| Data Element                | Description                                                             | Location                                                                                                    |
|-----------------------------|-------------------------------------------------------------------------|----------------------------------------------------------------------------------------------------|
| KELPA Proctor First<br>Name | Reports the first name of the staff person administering the ELPA exam. | Census > People > Demographics > Perso<br>Information > First Name                                                                      |
|                             | Alphanumeric, 100 characters                                            | Identity.firstName                                                                                                    |
|                             |                                                                         | Census > People > Identities > Identity<br>Information > Protected Identity Informatic<br>> Legal First Name<br>Identity.legalFirstName |
| KELPA Proctor Last<br>Name  | Reports the last name of the staff person administration the ELPA exam. | Census > People > Demographics > Perso<br>Information > Last Name                                                                       |
|                             | Alphanumeric, 100 characters                                            | Identity.lastName                                                                                                    |
|                             |                                                                         | Census > People > Identities > Identity<br>Information > Protected Identity Informatic<br>> Legal Last Name<br>Identity.legalLastName   |
| User Field 1                | N/A                                                                     | N/A                                                                                                    |
| User Field 2                | N/A                                                                     | N/A                                                                                                    |
| User Field 3                | N/A                                                                     | N/A                                                                                                    |